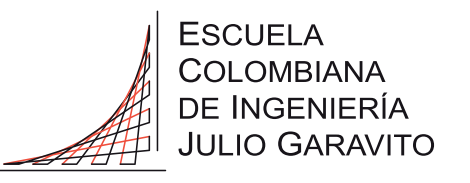

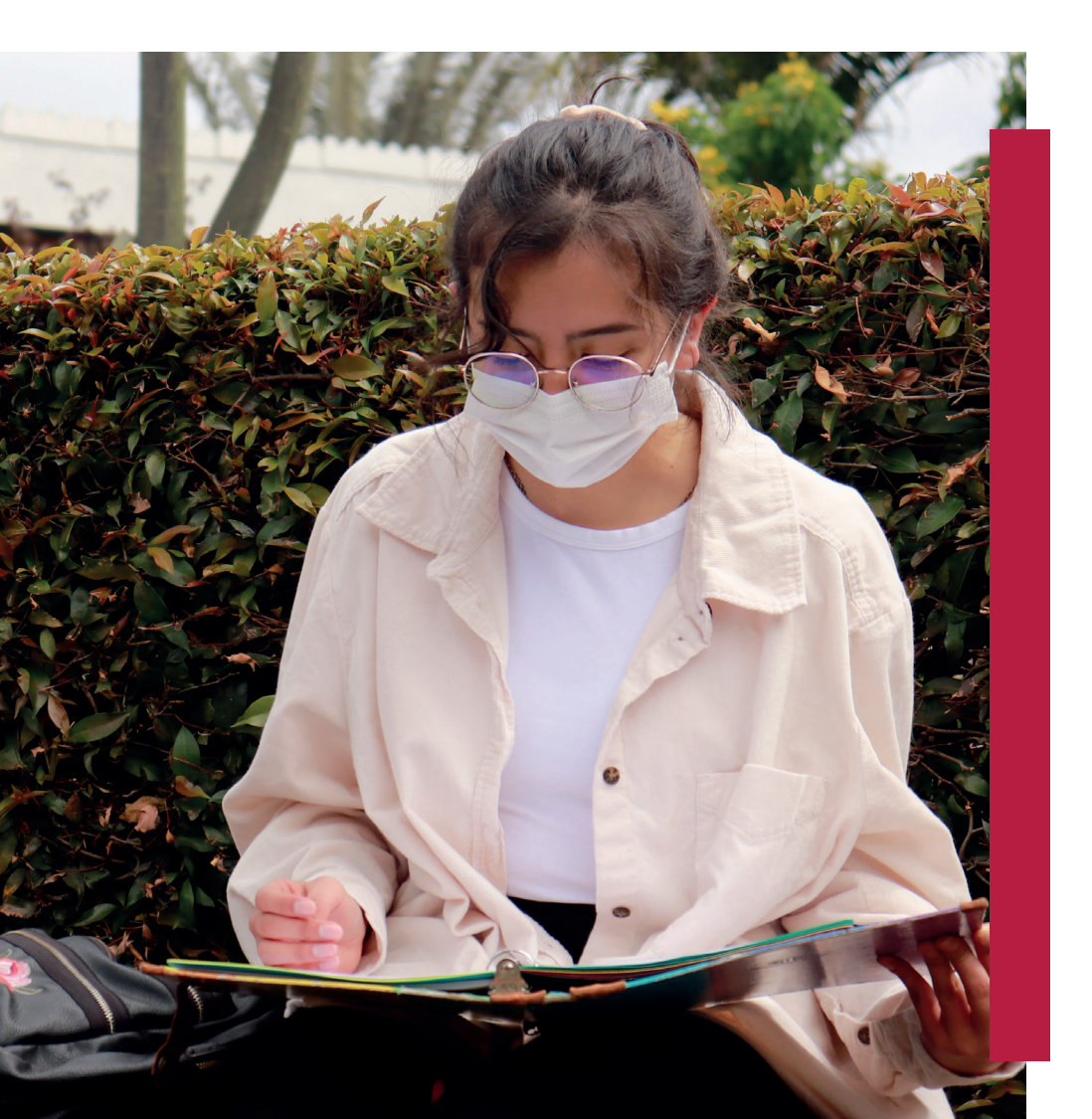

# MANUAL PARA EL AGENDAMIENTO DE CLASES BAJO MODALIDAD EN ALTERNANCIA

# MANUAL PARA EL **AGENDAMIENTO** DE **CLASES** BAJO MODALIDAD EN **ALTERNANCIA**

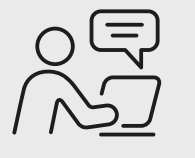

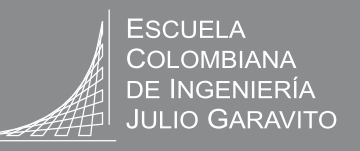

1.

Ingresa al menú de Servicios y Sistemas en el portal web y selecciona **"Otros Servicios"**. Dicha opción se encuentra disponible en la audiencia de **"Estudiantes"**, menú flotante.

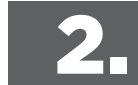

Al ingresar en la opción de **"Otros Servicios",** el sistema te solicitará tus credenciales de acceso.

| Servicios Académicos              |
|-----------------------------------|
| 14 : 36 : 29                      |
| Enverides                         |
| Usuario correo                    |
| Contrateba corren                 |
| Todos los campos son obligatorios |
|                                   |
| Ingrese el código: Gator          |
|                                   |
| Foundard                          |
| Civiar                            |

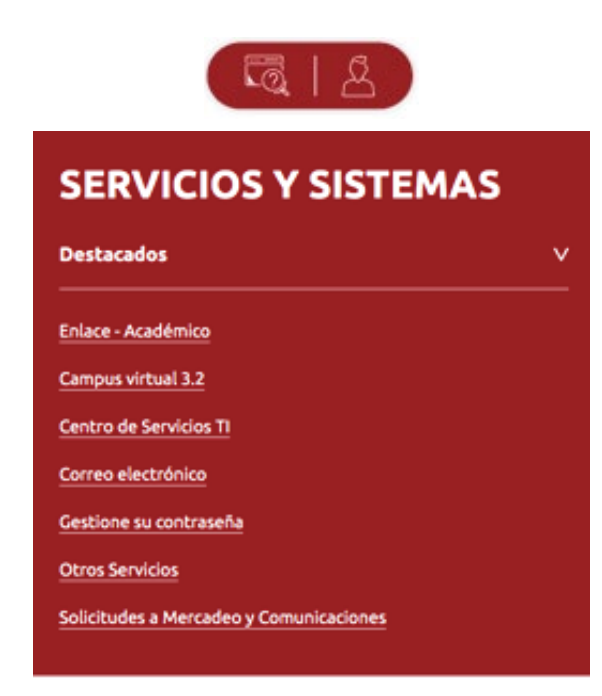

# MANUAL PARA EL **AGENDAMIENTO** DE **CLASES** BAJO MODALIDAD EN **ALTERNANCIA**

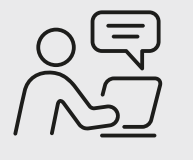

ESCUELA COLOMBIANA DE INGENIERÍA JULIO GARAVITO

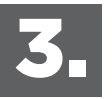

En la lista desplegable que visualizarás, por favor selecciona la opción **"Agendar –** Desagendar clases semanales en alternancia".

29. Agendar - Desagendar clases semanales en alternancia

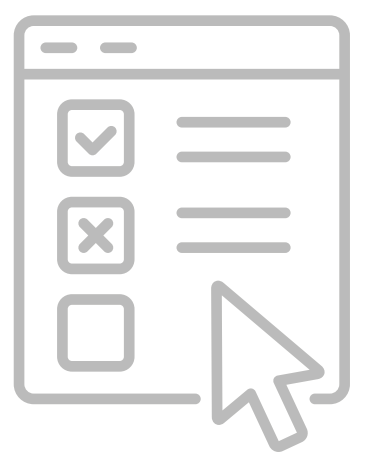

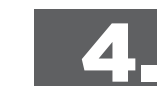

Serás direccionado hacia el sistema de reservas, donde podrás agendar o desagendar tus clases de manera presencial con alternancia. Al ingresar al sistema encontrarás 3 tablas con la siguiente información:

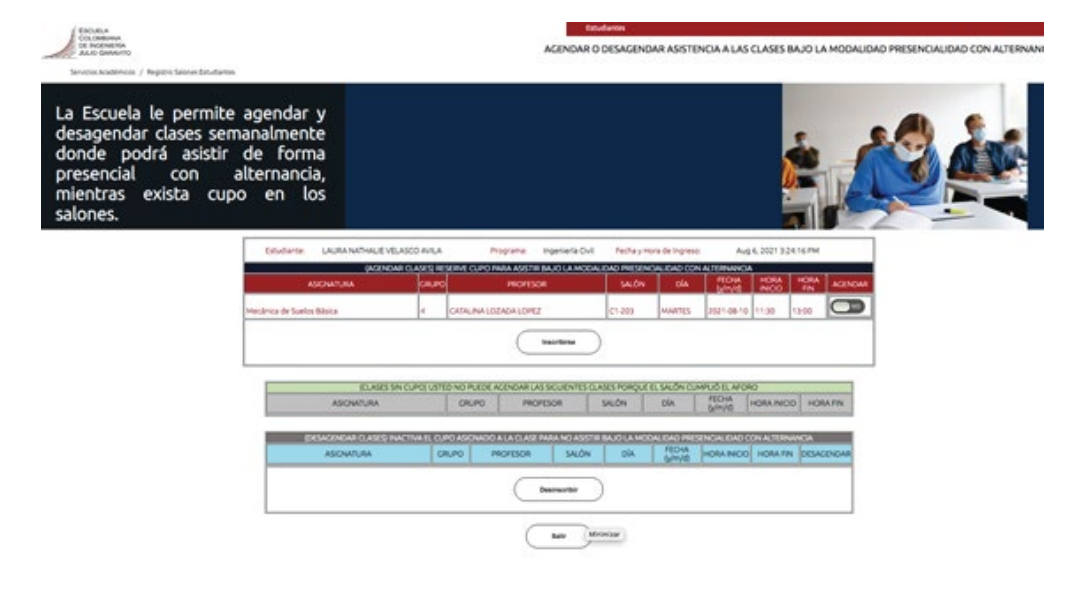

# MANUAL PARA EL **AGENDAMIENTO** DE **CLASES** BAJO MODALIDAD EN **ALTERNANCIA**

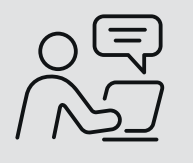

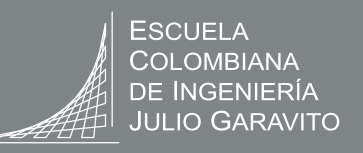

#### Tabla 1: Listado de clases bajo modalidad en

**alternancia**: en este espacio podrás visualizar los siguientes campos: nombre de la asignatura, grupo, nombre del profesor, salón, día de la clase, fecha de la clase, hora de inicio y fin de la clase, un botón que te permite agendarte y finalmente el botón de inscripción.

| (AGENDAR CLASES) RESERVE CUPO PARA ASISTIR BAJO LA MODALIDAD PRESENCIALIDAD CON ALTERNANCIA |       |                                |        |           |                  |                |             |         |  |  |
|---------------------------------------------------------------------------------------------|-------|--------------------------------|--------|-----------|------------------|----------------|-------------|---------|--|--|
| ASIGNATURA                                                                                  | GRUPO | PROFESOR                       | SALÓN  | DÍA       | FECHA<br>(y/m/d) | HORA<br>INICIO | HORA<br>FIN | AGENDAR |  |  |
|                                                                                             |       |                                |        |           |                  |                |             | NO      |  |  |
| Hidráulica a Superficie Libre                                                               | 1     | GERMAN EDUARDO ACERO RIVEROS   | G-208  | LUNES     | 2021-09-20       | 10:00          | 11:30       |         |  |  |
| Mecánica de Suelos Aplicada                                                                 | 2     | FRANCISCO JOSE CERVANTES VELEZ | C3-205 | LUNES     | 2021-09-20       | 16:00          | 19:00       |         |  |  |
| Diseño de Estructuras de Concreto                                                           | 3     | PEDRO NEL QUIROGA SAAVEDRA     | C3-201 | MIERCOLES | 2021-09-22       | 14:30          | 17:30       |         |  |  |
| Diseño de Estructuras de Concreto                                                           | 3     | PEDRO NEL QUIROGA SAAVEDRA     | C3-201 | JUEVES    | 2021-09-23       | 08:30          | 10:00       | NO      |  |  |
| Hidráulica a Superficie Libre                                                               | 1     | GERMAN EDUARDO ACERO RIVEROS   | G-208  | JUEVES    | 2021-09-23       | 10:00          | 11:30       | NO      |  |  |
|                                                                                             |       |                                |        |           |                  |                |             |         |  |  |

Para inscribir tu asistencia a una clase selecciona en la columna **"Agendar"** la opción SI, y presiona el botón **"Agendar"**  **Tabla 2: Listado de Clases sin Cupo**: en este espacio se listarán las clases que ya cumplieron su aforo y por tanto no podrás agendarte en ellas.

| (CLASES SIN CUPO) USTED NO PUEDE AGENDAR LAS SIGUIENTES CLASES PORQUE EL SALÓN CUMPLIÓ EL AFORO |       |          |       |     |                  |             |          |  |  |
|-------------------------------------------------------------------------------------------------|-------|----------|-------|-----|------------------|-------------|----------|--|--|
| ASIGNATURA                                                                                      | GRUPO | PROFESOR | SALÓN | DÍA | FECHA<br>(y/m/d) | HORA INICIO | HORA FIN |  |  |

**Tabla 3: Listado de clases agendadas:** en esta última tabla podrás declinar tu asistencia a la clase presencial con alternancia y de esta manera liberar el cupo, para que otro estudiante lo tome.

| (DESAGENDAR CLASES) INACTIVA EL CUPO ASIGNADO A LA CLASE PARA NO ASISTIR BAJO LA MODALIDAD PRESENCIALIDAD CON ALTERNANCIA |       |                              |       |       |                  |                |             |            |
|----------------------------------------------------------------------------------------------------|-------|------------------------------|-------|-------|------------------|----------------|-------------|------------|
| ASIGNATURA                                                                                                    | GRUPO | PROFESOR                     | SALÓN | DÍA   | FECHA<br>(y/m/d) | HORA<br>INICIO | HORA<br>FIN | DESAGENDAR |
| Hidráulica a Superficie Libre                                                                                             | 1     | GERMAN EDUARDO ACERO RIVEROS | G-208 | LUNES | 2021-09-20       | 10:00          | 11:30       |            |
| Desagendar                                                                                                    |       |                              |       |       |                  |                |             |            |

Para retirar tu asistencia selecciona en la columna **"Desagendar"** la opción SI, y presiona el botón **"Desagendar"**.